# Actualización de HostScan a estado de firewall seguro en Windows

# Contenido

| Introducción                                                |
|-------------------------------------------------------------|
| Prerequisites                                               |
| Requirements                                                |
| Componentes Utilizados                                      |
| Diagrama de la red                                          |
| <u>Configuraciones</u>                                      |
| Actualizar                                                  |
| Método 1. Implementación en ASA                             |
| Paso 1. Descargar archivo de imagen                         |
| Paso 2. Transferir archivo de imagen a la memoria flash ASA |
| Paso 3. Especificar archivo de imagen desde ASA CLI         |
| Paso 4. Actualizar automáticamente                          |
| Paso 5. Confirmar nueva versión                             |
| Método 2. Instalación en el lado del cliente                |
| Paso 1. Descargar instalador                                |
| Paso 2. Transferir instalador al dispositivo de destino     |
| Paso 3. Ejecutar instalador                                 |
| Paso 4. Confirmar nueva versión                             |
| Preguntas frecuentes                                        |
| Información Relacionada                                     |

# Introducción

Este documento describe el procedimiento para actualizar de HostScan a Secure Firewall Posture (anteriormente HostScan) en Windows.

# Prerequisites

#### Requirements

Cisco le recomienda que tenga conocimiento acerca de este tema:

Configuración de Cisco Anyconnect y Hostscan

#### **Componentes Utilizados**

La información que contiene este documento se basa en las siguientes versiones de software y hardware.

- Dispositivo de seguridad virtual Cisco Adaptive Security Virtual Appliance 9.18 (4)
- Cisco Adaptive Security Device Manager 7.20 (1)
- Cisco AnyConnect Secure Mobility Client 4.10.07073
- AnyConnect HostScan 4.10.07073
- Cisco Secure Client 5.1.2.42
- Condición de firewall seguro 5.1.2.42

La información que contiene este documento se creó a partir de los dispositivos en un ambiente de laboratorio específico. Todos los dispositivos que se utilizan en este documento se pusieron en funcionamiento con una configuración verificada (predeterminada). Si tiene una red en vivo, asegúrese de entender el posible impacto de cualquier comando.

## Diagrama de la red

Esta imagen muestra la topología utilizada para el ejemplo de este documento.

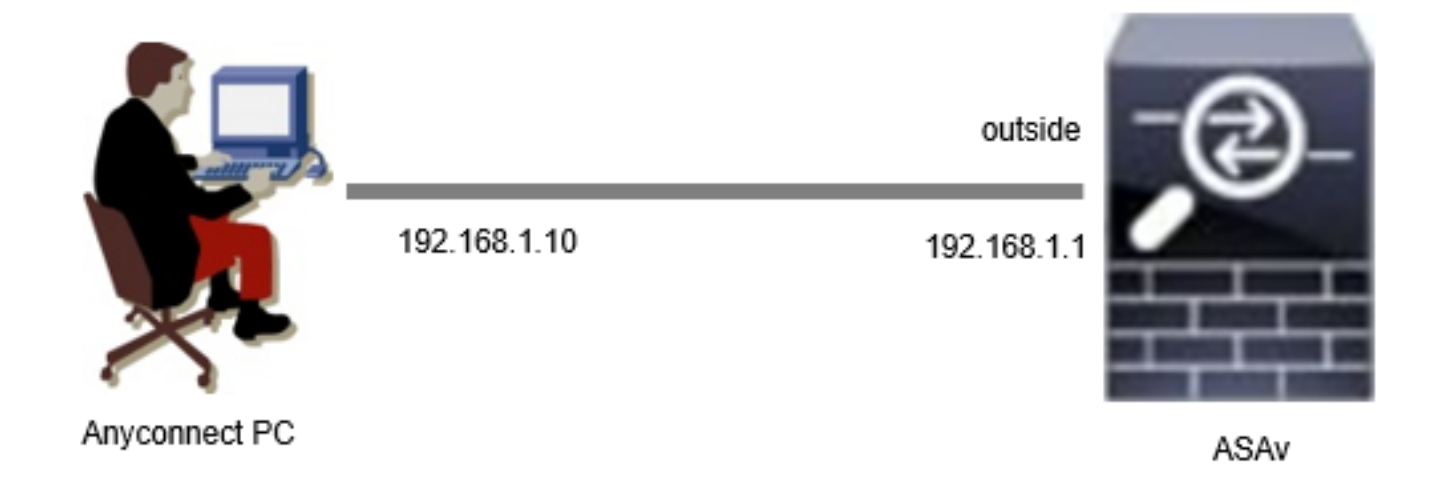

Diagrama de la red

# Configuraciones

Esta es la configuración mínima en ASA CLI.

```
tunnel-group dap_test_tg type remote-access
tunnel-group dap_test_tg general-attributes
default-group-policy dap_test_gp
tunnel-group dap_test_tg webvpn-attributes
group-alias dap_test enable
group-policy dap_test_gp internal
group-policy dap_test_gp attributes
vpn-tunnel-protocol ssl-client
address-pools value ac_pool
webvpn
anyconnect keep-installer installed
always-on-vpn profile-setting
```

ip local pool ac\_pool 172.16.1.11-172.16.1.20 mask 255.255.255.0

webvpn enable outside hostscan image disk0:/hostscan\_4.10.07073-k9.pkg hostscan enable anyconnect image disk0:/anyconnect-win-4.10.07073-webdeploy-k9.pkg 1 anyconnect enable tunnel-group-list enable

# Actualizar

Este documento proporciona un ejemplo de cómo actualizar de AnyConnect HostScan versión 4.10.07073 a Secure Firewall Posture versión 5.1.2.42, junto con la actualización de Cisco Secure Client (anteriormente Cisco AnyConnect Secure Mobility Client).

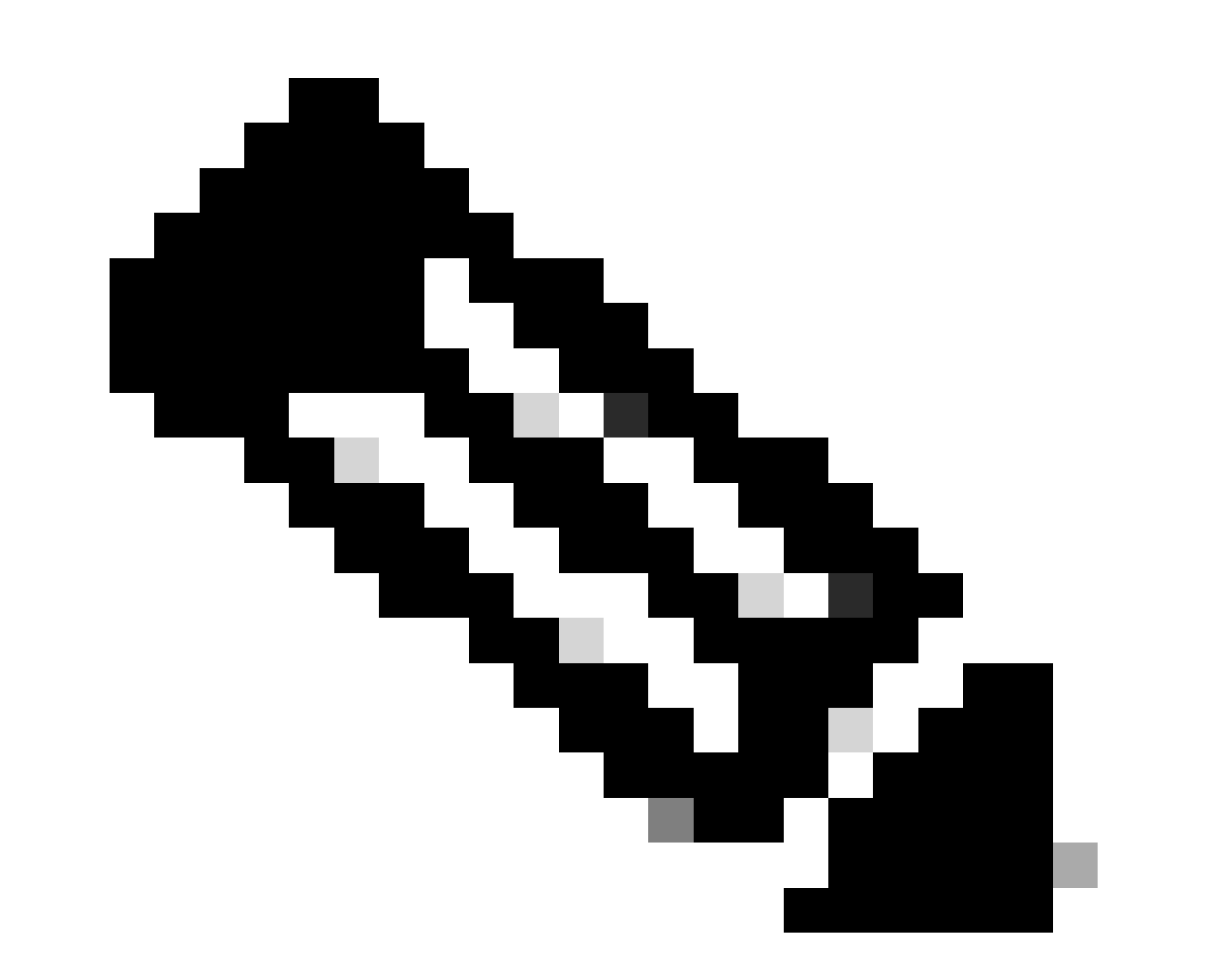

Nota: Cisco recomienda ejecutar la versión más reciente de Secure Firewall Posture (que es la misma que la versión de Cisco Secure Client).

#### Método 1. Implementación en ASA

Paso 1. Descargar archivo de imagen

Descargue los archivos de imagen para Cisco Secure Client y Secure Firewall Posture desde Descarga de Software.

- Cisco Secure Client: cisco-secure-client-win-5.1.2.42-webdeploy-k9.pkg
- Estado de firewall seguro: secure-firewall-posture-5.1.2.42-k9.pkg

Paso 2. Transferir archivo de imagen a la memoria flash ASA

En este ejemplo, utilice ASA CLI para transferir los archivos de imagen de un servidor HTTP a la memoria flash ASA.

```
copy http://l.x.x.x/cisco-secure-client-win-5.1.2.42-webdeploy-k9.pkg flash:/
copy http://l.x.x.x/secure-firewall-posture-5.1.2.42-k9.pkg flash:/
ciscoasa# show flash: | in secure
139 117011512 Mar 26 2024 08:08:56 cisco-secure-client-win-5.1.2.42-webdeploy-k9.pkg
140 92993311 Mar 26 2024 08:14:16 secure-firewall-posture-5.1.2.42-k9.pkg
```

Paso 3. Especificar archivo de imagen desde ASA CLI

Especifique los nuevos archivos de imagen utilizados para la conexión de Cisco Secure Client en ASA CLI.

```
ciscoasa(config)# webvpn
ciscoasa(config-webvpn)# hostscan image disk0:/secure-firewall-posture-5.1.2.42-k9.pkg
ciscoasa(config-webvpn)# anyconnect image disk0:/cisco-secure-client-win-5.1.2.42-webdeploy-k9.pkg
```

Paso 4. Actualizar automáticamente

Tanto Cisco Secure Client como Secure Firewall Posture se pueden actualizar automáticamente la próxima vez que el cliente se conecte.

El módulo de estado de firewall seguro se actualiza automáticamente tal y como se muestra en la imagen.

### Cisco Secure Client - Downloader

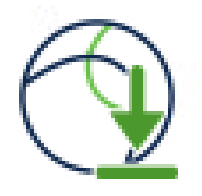

The Cisco Secure Client - Downloader is installing Cisco Secure Client - Secure Firewall Posture 5.1.2.42. Please wait...

Actualizar automáticamente

#### Paso 5. Confirmar nueva versión

Confirme que Cisco Secure Client y Secure Firewall Posture se han actualizado correctamente como se muestra en la imagen.

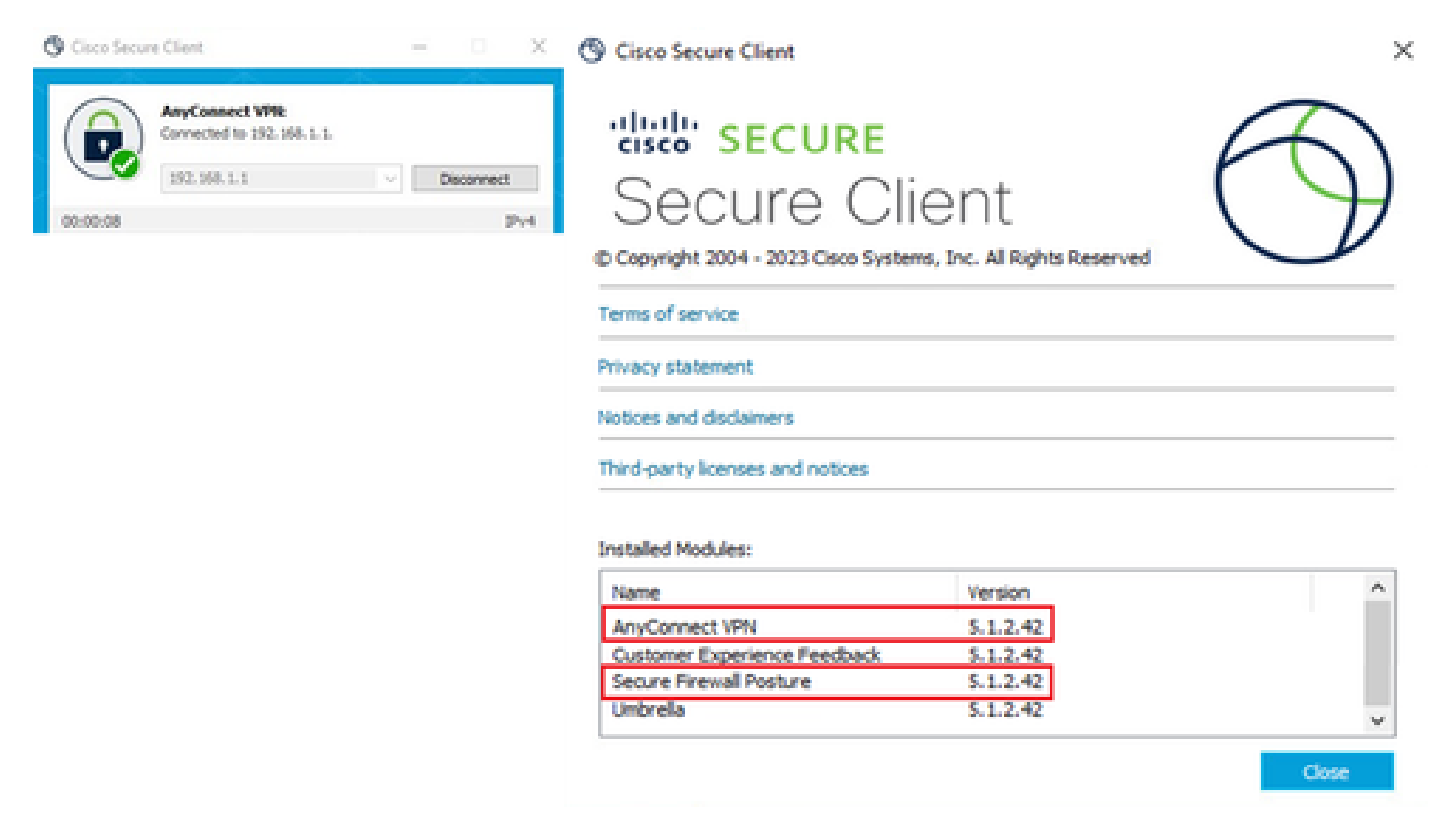

Nueva versión

#### Método 2. Instalación en el lado del cliente

Paso 1. Descargar instalador

Descargue el instalador desde Descarga de software.

• cisco-secure-client-win-5.1.2.42-predeploy-k9.zip

#### Paso 2. Transferir instalador al dispositivo de destino

Transfiera el instalador descargado al dispositivo de destino mediante métodos como FTP (protocolo de transferencia de archivos), una unidad USB u otros métodos.

#### Paso 3. Ejecutar instalador

En el dispositivo de destino, extraiga los archivos comprimidos y ejecute Setup.exe.

| Profiles                                                        | O Cisco Secure Client Install Selector                               |
|-----------------------------------------------------------------|----------------------------------------------------------------------|
| Setup                                                           | Select the Cisco Secure Client 5.1.2.42 modules you wish to install: |
| 🔁 cisco-secure-client-win-1.182.3-thousandeyes-predeploy-k9.msi | S Core & AnyConnect VPN                                              |
| 😓 cisco-secure-client-win-5.1.2.42-core-vpn-predeploy-k9.msi    | 🖬 Start Before Login                                                 |
| cisco-secure-client-win-5.1.2.42-dart-predeploy-k9.msi          | Network Access Manager                                               |
| cisco-secure-client-win-5.1.2.42-iseposture-predeploy-k9.msi    | Secure Firewall Posture     Network Visibility Module                |
| cisco-secure-client-win-5.1.2.42-nam-predeploy-k9.msi           | S Umbrella                                                           |
| cisco-secure-client-win-5.1.2.42-nvm-predeploy-k9.msi           |                                                                      |
| cisco-secure-client-win-5.1.2.42-posture-predeploy-k9.msi       | ThousandEyes                                                         |
| a cisco-secure-client-win-5.1.2.42-predeploy-k9.zip             | Zero Trust Access                                                    |
| cisco-secure-client-win-5.1.2.42-sbl-predeploy-k9.msi           | Select All                                                           |
| cisco-secure-client-win-5.1.2.42-umbrella-predeploy-k9.msi      | Diagnostic And Reporting Tool                                        |
| cisco-secure-client-win-5.1.2.5191-zta-predeploy-k9.msi         | Lock Down Component Services                                         |
| 🕲 Setup.exe                                                     | Install Selected                                                     |
| setup.hta                                                       |                                                                      |

Ejecutar instalador

#### Paso 4. Confirmar nueva versión

Confirme que Cisco Secure Client y Secure Firewall Posture se han actualizado correctamente como se muestra en la imagen.

| 🕲 Cisco Secure Client - 🗆 🗙                                                                  | (S) Cisco Secure Client                                         | >          |
|----------------------------------------------------------------------------------------------|-----------------------------------------------------------------|------------|
| AnyConnect VPIE           Connected to 192.168.1.1.           192.168.1.1           00:00:08 | © Copyright 2004 - 2023 Cisco Systems, Inc. All Rights Reserved | $\bigcirc$ |
|                                                                                              | Terms of service                                                |            |
|                                                                                              | Privacy statement                                               |            |
|                                                                                              | Notices and disclaimers                                         |            |
|                                                                                              | Third-party licenses and notices                                |            |
|                                                                                              | Installed Modules:                                              | ^          |
|                                                                                              | AnyConnect VPN 5.1.2.42                                         |            |
|                                                                                              | Customer Experience Feedback 5.1.2.42                           |            |
|                                                                                              | Secure Firewall Posture 5.1.2.42                                |            |
|                                                                                              | Umbrella 5.1.2.42                                               | ~          |
|                                                                                              |                                                                 | Close      |

Nueva versión

# Preguntas frecuentes

P: Si la versión de Secure Firewall Posture (anteriormente HostScan) especificada en el lado ASA es anterior a la versión instalada en el terminal, ¿sigue funcionando correctamente?

R.: Sí. Este es un ejemplo de verificación operativa después de actualizar HostScan versión 4.10.07073 a Secure Firewall Posture versión 5.1.2.42 en un terminal específico, con DAP (<u>Scenario3</u>). <u>Se hacen coincidir varios DAP (Acción : Continuar</u>) configurados en HostScan 4.10.07073.

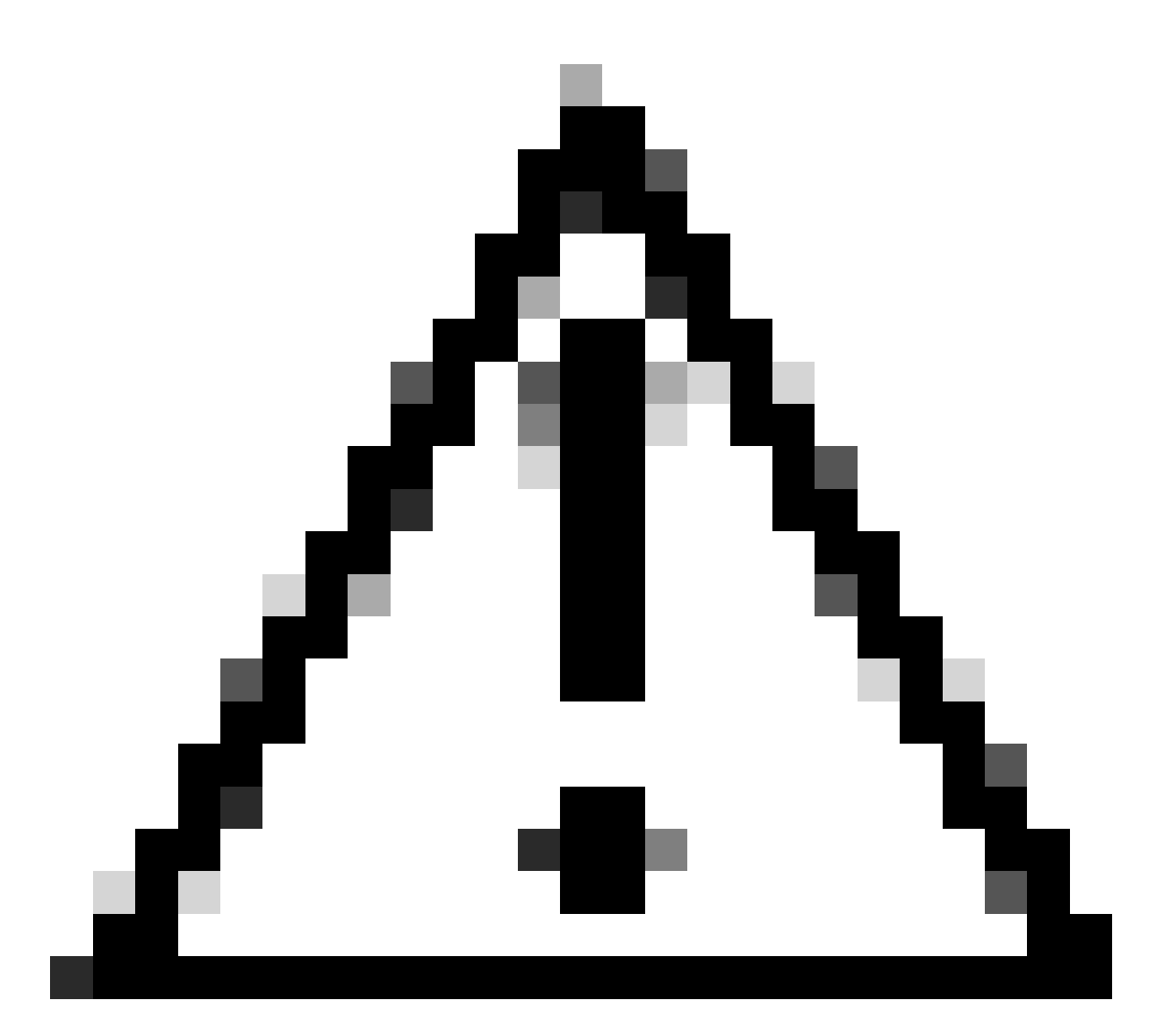

Precaución: el comportamiento puede depender de la versión de Secure Firewall Posture/Cisco Secure Client, así que asegúrese de comprobar las últimas notas de la versión para cada versión.

Versión de la imagen configurada en el lado ASA:

webvpn hostscan image disk0:/hostscan\_4.10.07073-k9.pkg anyconnect image disk0:/anyconnect-win-4.10.07073-webdeploy-k9.pkg

Versión de la imagen en el dispositivo de destino:

#### O Cisco Secure Client

# Secure Client

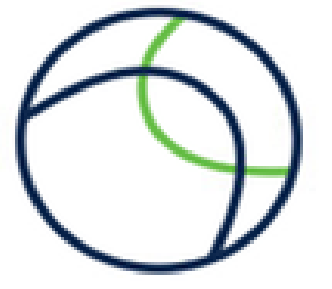

© Copyright 2004 - 2023 Cisco Systems, Inc. All Rights Reserved

| Terms of service                 |
|----------------------------------|
| Privacy statement                |
| Notices and disclaimers          |
| Third-party licenses and notices |

#### Installed Modules:

| Name                         | Version  |  |
|------------------------------|----------|--|
| AnyConnect VPN               | 5.1.2.42 |  |
| Customer Experience Feedback | 5.1.2.42 |  |
| Secure Firewall Posture      | 5.1.2.42 |  |
| Umbrella                     | 5.1.2.42 |  |

Close

Versión de la imagen en el dispositivo

Ejemplo de conexión de Cisco Secure Client:

| S Cisco Secure Client − □                                                                                                    | × | Sisco Secure Client   192.168.1.1                                                                   | ×        |
|----------------------------------------------------------------------------------------------------|---|----------------------------------------------------------------------------------------------------|----------|
| AnyConnect VPII:<br>Please enter your username and password.<br>192.168.1.1 V Connect                                                                                                    |   | Please enter your username and po<br>Group: dap_test<br>Username: cisco<br>Password: *******        | assword. |
| Cisco Secure Client<br>Security policies were applied to your session, access to some resources<br>may be blocked. Your system administrator provided the following<br>information to help you understand and remedy the security<br>conditions:<br>01_dap_test<br>03_dap_test<br>03_dap_test<br>04_dap_test<br>04_d | × | CK<br>Cisco Secure Client<br>AnyConnect VPR<br>Connected to 192.168.1.1.<br>192.168.1.1<br>00:00:30 | Cancel   |
| OK                                                                                                    |   |                                                                                                    |          |

Conexión de Cisco Secure Client

P: ¿Cisco Secure Client 5.x funciona correctamente en combinación con HostScan 4.x?

R: No. La combinación de Cisco Secure Client 5.x y HostScan 4.x no es compatible.

P: Al actualizar de HostScan 4.x a Secure Firewall Posture 5.x, ¿es posible actualizar solo en ciertos dispositivos?

R: Sí. Puede actualizar dispositivos específicos mediante el método 2 mencionado.

# Información Relacionada

Soporte técnico y descargas de Cisco

#### Acerca de esta traducción

Cisco ha traducido este documento combinando la traducción automática y los recursos humanos a fin de ofrecer a nuestros usuarios en todo el mundo contenido en su propio idioma.

Tenga en cuenta que incluso la mejor traducción automática podría no ser tan precisa como la proporcionada por un traductor profesional.

Cisco Systems, Inc. no asume ninguna responsabilidad por la precisión de estas traducciones y recomienda remitirse siempre al documento original escrito en inglés (insertar vínculo URL).